## How to View Endowment Agreements in Blackbaud CRM

In order to view documents in CRM via the PaperSave document management system, you must first enable PaperSave. Click on the dropdown arrow beside PaperSave on the blue menu bar at the top of the screen. Then click "Enable PaperSave".

| General            |                   |
|--------------------|-------------------|
| Search Documents   | Enable PaperSave  |
| PaperSave Workflow | Disable PaperSave |
| Other Documents    | Configuration     |

A message will appear that says "PaperSave is enabled please refresh the page."

| Blackbaud C | RM                     | ×           |
|-------------|------------------------|-------------|
| PaperSave i | Enabled please refrest | n the page. |
|             | ОК                     |             |

After PaperSave is enabled, you can open up a constituent record and click on the PaperSave tab. If you are not logged in, you will see the message below.

| +                 | Personal Info  | Contact    | Relationships   | Revenue | Prospect | Stewardship | PaperSave |  |  |  |  |
|-------------------|----------------|------------|-----------------|---------|----------|-------------|-----------|--|--|--|--|
| Document Explorer |                |            |                 |         |          |             |           |  |  |  |  |
| Y                 | ′ou are not lo | gged in. ( | Click here to l | og in.  |          |             | 4         |  |  |  |  |

Once you click on the link, a PaperSave login screen will appear. If it does not appear, check to be sure your pop-up blocker is not on.

| PAPERSAVE<br>Efficiency. Simplified.<br>Sign in to continue to PaperSave |  |  |  |  |  |  |  |  |
|--------------------------------------------------------------------------|--|--|--|--|--|--|--|--|
| User Name                                                                |  |  |  |  |  |  |  |  |
| User Name                                                                |  |  |  |  |  |  |  |  |
| Password                                                                 |  |  |  |  |  |  |  |  |
| Password                                                                 |  |  |  |  |  |  |  |  |
| Forgot password?                                                         |  |  |  |  |  |  |  |  |
| Sign in                                                                  |  |  |  |  |  |  |  |  |
| Need Help?                                                               |  |  |  |  |  |  |  |  |

Your user name will be the same as your BBCRM user name plus 250022. For example, jmorell7250022. Type your password and make sure you check the box beside "Remember My Login". If you have a question about your username and/or password, contact the BB Help Desk at <u>bbgold@gtf.gatech.edu</u>. **Please note:** The "Need Help?" link does not work. We have reported this to PaperSave.

Once logged in, if there are any documents attached to the constituent record, they will appear in the Document Explorer screen under the PaperSave tab. Click on the pdf icon beside the document you want to view.

| + nal In | ifo               | Contact   | Relationships          | Revenue        | Stewardshi | Communications   | Documentat | ion and Interactions | Education | Events | Athletics | Smart Fields | PaperSave |
|----------|-------------------|-----------|------------------------|----------------|------------|------------------|------------|----------------------|-----------|--------|-----------|--------------|-----------|
| Docu     | Jocument Explorer |           |                        |                |            |                  |            |                      |           |        |           |              |           |
|          | Find              | d in this | islist                 | Q +            |            |                  | ji 🗉       |                      |           |        |           |              |           |
|          |                   | _         | Created                | Cre            | eated By   | Type of Doc      | ument      | Document Sc          | ource D   | ocumen | t Date    | Physical Doo | cument    |
|          |                   | роғ       | 06/17/20<br>05:39:41   | 019<br>PM ps∖n | nmarion    | Other            |            | GT Foundation        |           | 01/3   | 1/2015    |              | *         |
|          |                   | Ъ.<br>PDF | 06/17/20<br>05:39:50 P | 019<br>PM ps∖n | nmarion    | Other            |            | GT Foundation        |           | 01/3   | 1/2015    |              |           |
|          |                   | یک<br>PDF | 06/17/20<br>05:59:22 P | 019<br>PM ps∖n | nmarion    | Other            |            | GT Foundation        |           | 05/04  | 4/2016    |              |           |
|          |                   | یک<br>PDF | 06/17/20<br>06:17:04 P | 019<br>PM ps∖n | nmarion    | Gift Planning Do | ocument    | Development          |           | 11/0   | 7/2017    |              |           |

There are two ways to navigate to Endowment agreements in CRM. Endowment agreements are located on the Purpose. If you don't know how to get to the purpose, you can get to them from the constituent record under the Stewardship tab.

- From the Constituent record click on the Stewardship tab.
- Under Stewarded funds click on the hyperlink on the Purpose.

| + Personal Info Contact                        | Relationships    | Revenue                       | Stewardship  | Communications    | Documentation and Int | eractions |  |  |  |  |
|------------------------------------------------|------------------|-------------------------------|--------------|-------------------|-----------------------|-----------|--|--|--|--|
| Stewardship plans (4) 🚯 Add 🕎 Filters 🔟 More 🕶 |                  |                               |              |                   |                       |           |  |  |  |  |
| Constituent                                    | Plan name        |                               | Plan n       | nanager           | Plan type             |           |  |  |  |  |
| Dr. John F. Brock III 1970                     | 2020 Leader      | 2020 Leadership Circle Stewar |              | olin D. Cumming   | Recognition Prog      | ram       |  |  |  |  |
| Dr. John F. Brock III 1970                     | 2021 Leader      | ship Circle S                 | tewar Mr. Co | olin D. Cumming   | Recognition Prog      | ram       |  |  |  |  |
| Dr. John F. Brock III 1970                     | Impact Repo      | orts                          |              |                   | Impact Report         |           |  |  |  |  |
| Dr. John F. Brock III 1970                     | The Hill Soci    | iety                          |              |                   |                       |           |  |  |  |  |
| Stewarded funds (5)                            | More •           |                               |              |                   |                       |           |  |  |  |  |
| Purpose                                        |                  |                               | Stewardsh    | ip recipient type | Start date            |           |  |  |  |  |
| (556480) ChBE-Brock, John F.                   | End Sch          |                               | Fund Cont    | tact              | 8/11/2007             |           |  |  |  |  |
| (558840) BME- Brock Family 1                   | Nanomedicine Cha | air                           | Fund Cont    | Fund Contact      |                       |           |  |  |  |  |
| (558949) GTF-Brock RC Endo                     | wment            |                               | Fund Cont    | Fund Contact      |                       |           |  |  |  |  |
| (55B611) ChBE - Brock Endow                    | ved School Chair |                               | Fund Cont    | tact              | 5/27/2015             |           |  |  |  |  |
| (55C225) SCH - Brock Scholar                   | rship Endowment  |                               | Fund Cont    | tact              | 7/26/2017             |           |  |  |  |  |

- Once on the Purpose, click on the PaperSave tab.
- Click on the pdf icon to open the document.
- Look for the Endowment agreement in the "Type of Document" column.

| 🤳 Pur                                  | Purpose: (556480) ChBE-Brock, John F. End Sch Fund: (556480) ChBE-Brock, John F. End Sch |                  |                           |                   |                                           |       |                 |                     |                        |                     |  |  |
|----------------------------------------|------------------------------------------------------------------------------------------|------------------|---------------------------|-------------------|-------------------------------------------|-------|-----------------|---------------------|------------------------|---------------------|--|--|
| General I                              | nformat                                                                                  | ion              |                           |                   |                                           |       |                 |                     |                        |                     |  |  |
| Lookup ID: 556480 Accepting funds: Yes |                                                                                          |                  |                           |                   |                                           |       |                 |                     |                        |                     |  |  |
| Category:                              | Category: Foundation Disbursing money: Ves                                               |                  |                           |                   |                                           |       |                 |                     |                        |                     |  |  |
| Administr                              | ator:                                                                                    |                  |                           | Description: Jo   | ohn Brock Scholarship Endowment           |       |                 |                     |                        |                     |  |  |
| Site:                                  | De                                                                                       | velopment        |                           |                   |                                           |       |                 |                     |                        |                     |  |  |
| Report co                              | de 1: Co                                                                                 | llege of Enginee | ering                     |                   |                                           |       |                 |                     |                        |                     |  |  |
| Report co                              | de 2: Ch                                                                                 | emical and Bion  | nolecular Engineering     |                   |                                           |       |                 |                     |                        |                     |  |  |
|                                        |                                                                                          |                  |                           |                   |                                           |       |                 |                     |                        |                     |  |  |
| Goals Do                               | nor Infor                                                                                | mation Hier      | archies Financial Infor   | mation Recipients | Naming Opportunities Stewardship          | Docum | PaperSave       | Opportunity Pyramid | Related Staff Attribut | es Management Steps |  |  |
| Documen                                | t Explo                                                                                  | rer              |                           |                   | 3 - 11                                    |       |                 |                     |                        | 5                   |  |  |
| Fine                                   | d in this                                                                                | s list           | Q + 🗅                     | S 🗆 🕅             |                                           |       |                 |                     |                        |                     |  |  |
|                                        |                                                                                          | ID               | Created                   | Created By        | Type of Document                          |       | Document Source | Document Date       | 2                      |                     |  |  |
|                                        | A<br>PDF                                                                                 | 110402           | 10/14/2019<br>09:43:34 PM | ps\mmarion        | Foundation Accounting Interna<br>Document |       | GT Foundation   | 01/27/201           | 6                      |                     |  |  |
|                                        | ),<br>PDF                                                                                | 110403           | 10/14/2019<br>09:43:34 PM | ps\mmarion        | Fund Management Documents                 |       | GT Foundation   | 01/27/201           | 6                      |                     |  |  |
|                                        | A<br>PDF                                                                                 | 110404           | 10/14/2019<br>09:43:35 PM | ps\mmarion        | Endowment Agreement                       |       | GT Foundation   | 01/27/201           | 6                      |                     |  |  |

If you know the Purpose where the endowment agreement is located, you can navigate to the purpose without opening the constituent record.

To navigate to the Purpose, click on "Fundraising" on the top blue menu bar and click on "Purpose search".

| g and Communications   Revenue  Event  Fundraising                                      | ts ▼ Prospects ▼ GTF Data Audits ▼ Fundraisir |
|-----------------------------------------------------------------------------------------|-----------------------------------------------|
| Fundraising                                                                             | Donor challenges                              |
| <ul> <li>Designation search</li> <li>Purpose search</li> <li>Campaign search</li> </ul> | 🎎 Donor challenge search                      |
| S Impact Report Management Page Naming opportunities                                    | Configuration                                 |
| <ul> <li>Naming opportunity search</li> <li>Add a naming opportunity</li> </ul>         | Naming opportunity facilities                 |

You can also add the designation and purpose search to your home page. Click on "customize" beside Home. When the "Customize home page" form appears, click on "Fundraising" and check the box beside "Designation search" and "Purpose search".

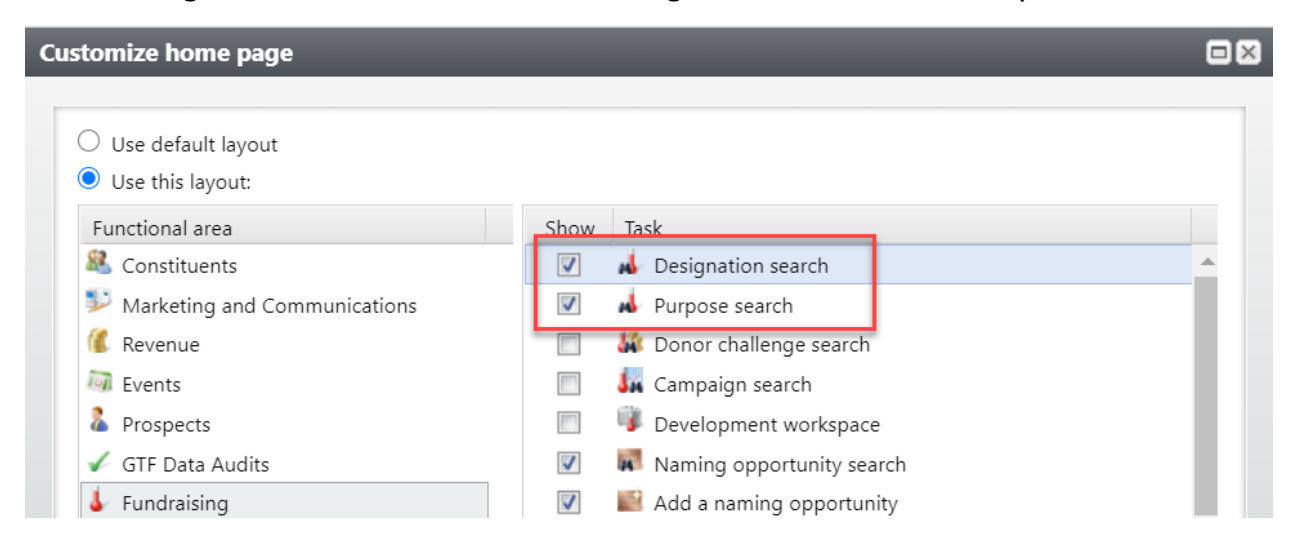

From the Purpose search screen

• Type in part of the name, public name or Lookup ID in the "Search for" box and click "Search".

• Click on "Show advanced search options" to search by category or site. Note: This search screen only shows 100 records so it is best to narrow your search.

| draising Purpose Search                                                                                                    | -                                                            | _                                                                                                    | _                                                           | _                                                                                         | (                                           |
|----------------------------------------------------------------------------------------------------|--------------------------------------------------------------|----------------------------------------------------------------------------------------------------|-------------------------------------------------------------|-------------------------------------------------------------------------------------------|---------------------------------------------|
| Search for: Scholarship Endowment                                                                                                    |                                                              |                                                                                                    |                                                             |                                                                                           | Search<br>Clear                             |
| 2                                                                                                    |                                                              |                                                                                                    |                                                             |                                                                                           |                                             |
| Results (More than 100 records found                                                                                                    | l; only the first                                            | 100 rows are shown)                                                                                     |                                                             |                                                                                           | 🔂 Add                                       |
| Results (More than 100 records found Name                                                                                                    | <b>I; only the first</b><br>Type                             | 100 rows are shown)                                                                                     | Lookup ID                                                   | Site                                                                                      | 🔂 Add<br>Public                             |
| Results (More than 100 records found<br>Name<br>(359600) SCH- Mary Melinda "Mel" C                                                                                                    | l; only the first<br>Type<br>Fund                            | 100 rows are shown)<br>Category<br>Foundation                                                           | Lookup ID<br>359600                                         | Site<br>Alumni Associ                                                                     | Add     Public iation                       |
| Results (More than 100 records found<br>Name<br>(359600) SCH- Mary Melinda "Mel" C<br>(359887) SCH - Bras Scholarship End                                                                                                    | l; only the first<br>Type<br>Fund<br>Fund                    | 2 <b>100 rows are shown)</b><br>Category<br>Foundation<br>Foundation                                    | Lookup ID<br>359600<br>359887                               | Site<br>Alumni Associ<br>Alumni Associ                                                    | Add Public iation                           |
| Results (More than 100 records found<br>Name<br>(359600) SCH- Mary Melinda "Mel" C<br>(359887) SCH - Bras Scholarship End<br>(35A360) ME- Danyluk Scholarship En                                                                             | I; only the first<br>Type<br>Fund<br>Fund<br>Fund            | <b>100 rows are shown)</b><br>Category<br>Foundation<br>Foundation<br>Foundation                        | Lookup ID<br>359600<br>359887<br>35A360                     | Site<br>Alumni Associ<br>Alumni Associ<br>Alumni Associ                                   | Add Public iation                           |
| Results (More than 100 records found<br>Name<br>(359600) SCH- Mary Melinda "Mel" C<br>(359887) SCH - Bras Scholarship End<br>(35A360) ME- Danyluk Scholarship En<br>(35A972) BME- Giddens Scholarship                                        | I; only the first<br>Type<br>Fund<br>Fund<br>Fund<br>Fund    | <b>100 rows are shown)</b><br>Category<br>Foundation<br>Foundation<br>Foundation<br>Foundation          | Lookup ID<br>359600<br>359887<br>35A360<br>35A972           | Site<br>Alumni Associ<br>Alumni Associ<br>Alumni Associ<br>Alumni Associ                  | Add     Public iation iation iation         |
| Results (More than 100 records found<br>Name<br>(359600) SCH- Mary Melinda "Mel" C<br>(359887) SCH - Bras Scholarship End<br>(35A360) ME- Danyluk Scholarship En<br>(35A972) BME- Giddens Scholarship<br>(35C033) SCH - Long Family Scholars | rype<br>Fund<br>Fund<br>Fund<br>Fund<br>Fund<br>Fund<br>Fund | t 100 rows are shown)<br>Category<br>Foundation<br>Foundation<br>Foundation<br>Foundation<br>Foundation | Lookup ID<br>359600<br>359887<br>35A360<br>35A972<br>35C033 | Site<br>Alumni Associ<br>Alumni Associ<br>Alumni Associ<br>Alumni Associ<br>Alumni Associ | Add      Public iation iation iation iation |

If you do not know the Lookup ID or name of the purpose, you can perform a designation search instead and enter part of the project number.

| Search for: 99 | 7                     | □ Include inactive         |                 |                       |                      |                 |
|----------------|-----------------------|----------------------------|-----------------|-----------------------|----------------------|-----------------|
| Advanced sear  | ch options            |                            |                 |                       |                      |                 |
| Lookup ID:     |                       | VSE category:              |                 | *                     |                      |                 |
| Designation:   |                       | Use code:                  |                 | *                     |                      |                 |
| Public name:   |                       | Purpose type:              |                 | *                     |                      |                 |
| Report code 1: | College of Business   | ✓ Purpose categor          | y:              | *                     |                      |                 |
| Report code 2: |                       | ✓ Purpose site:            |                 | ~ <i>P</i>            |                      |                 |
| lide advanc    | ed search options     | first 100 sources and show | -)              |                       |                      |                 |
| Lookup ID      | Designation           | Public name                | n)<br>Is active | VSE category          | Alternate lookup IDs | Report code 1   |
| 359319         | (359319) CoB -Brent a | Brent and Amelia Zel       | Yes             | Current Operations    | 9970011601000 (GTF   | College of Busi |
| 359521         | (359521) CoB - Salbu  | Enid and Harold Salb       | Yes             | Current Operations    | 9970012231000 (GTF   | College of Busi |
| 35A127         | (35A127) CoB-Cowan    | Joel H. Cowan Interna      | Yes             | Capital Purposes - En | 9970014004000-000 (  | College of Busi |
| 35A379         | (35A379) CoB-Barrett  | Kelly H. and Rick Barr     | Yes             | Capital Purposes - En | 9970014614000 (GTF   | College of Bus  |
| 35A568         | (35A568) CoB-Pelton   | John D. Pelton Schola      | Yes             | Capital Purposes - En | 9970015324000 (GTF   | College of Busi |
|                |                       |                            |                 |                       |                      |                 |

You can also narrow down your search by choosing a Report code 1 (College) or Report code 2 (Dept.). **Note:** No more than 100 records appear in the results window so it is best to narrow your search.

If you are on the designation, you will need to click on "Go to purpose" on the left side of the screen under "Other information". All documents are attached to the purpose.

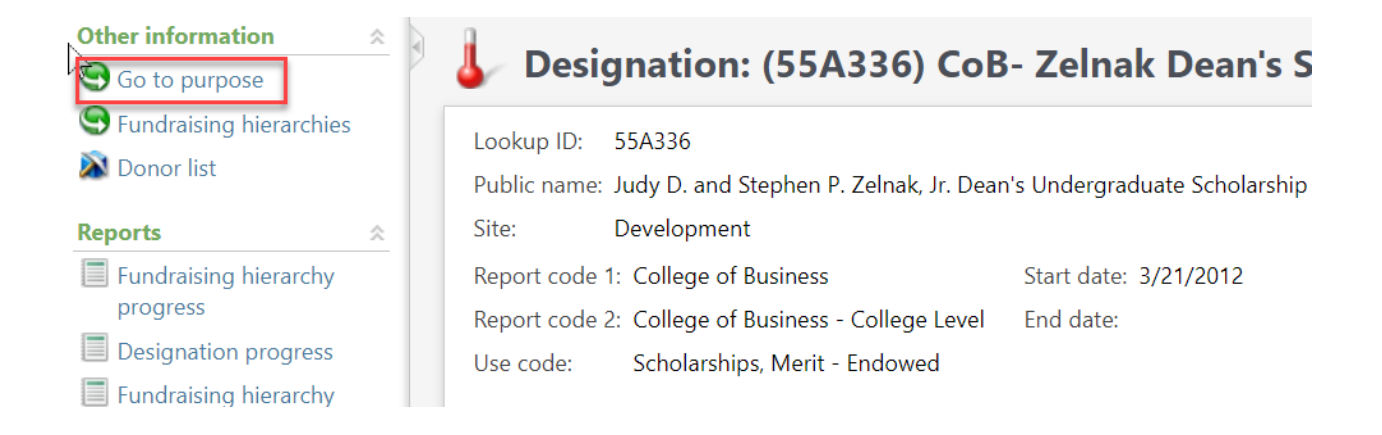

## On the Purpose

- Click on the "PaperSave" tab to view all documents attached to the purpose.
- Click on the pdf icon or the ID hyperlink to open the document.
- Look for the Endowment agreement in the "Type of Document" column.

| J                | Pu                                                                                                    | r <b>po</b> s | e: (55A336      | ö) CoB- Zelı              | nak Dean's S      | Scholarship End     | Fund: (55A33     |
|------------------|----------------------------------------------------------------------------------------------------|---------------|-----------------|---------------------------|-------------------|---------------------|------------------|
| G                | General                                                                                                    | Inform        | nation          |                           |                   |                     |                  |
| Ŀ                | ookup                                                                                                    | ID:           | 55A336          |                           | Accepting funds:  | Yes                 |                  |
| C                | ategory                                                                                                    | y:            | Foundation      |                           | Disbursing money: | Yes                 |                  |
| A<br>S<br>R<br>R | Administrator:     Description:     Judy D. and Stephen P. Zelnak Jr. Dean's Scholarship Endowment       Site:     Development     Scholarship Endowment       Report code 1:     College of Business     College Level |               |                 |                           |                   |                     |                  |
| ÷F               | Financia                                                                                                    | l Infor       | mation Donor Ir | nformation Recip          | pients PaperSave  | Management Steps De | ocumentation     |
| Do               | cume                                                                                                    | nt Exp        | olorer          |                           |                   |                     |                  |
|                  | Fir                                                                                                    | nd in t       | this list       | Q +                       |                   | X 📜 🗏               |                  |
|                  |                                                                                                    | _             | ID              | Created                   | Created By        | Type of Docur       | nent             |
|                  |                                                                                                    | کم<br>PDF     | 115643          | 10/14/2019<br>11:03:12 PM | ps\mmarion        | Fund Management D   | ocume <u>nts</u> |
|                  |                                                                                                    | یکر<br>PDF    | 116131          | 10/14/2019<br>11:07:57 PM | ps\mmarion        | Endowment Agreem    | ent              |